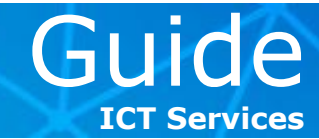

To set up your **ESADE e-mail account** in **Microsoft Outlook 2011** for Mac or in the Mac **Mail** programme, follow these steps:

### (A) <u>To set up your ESADE Exchange account in Microsoft Outlook 2011</u>

1 > Open Microsoft Outlook 2011, click on the Tools scroll-down menu and then on Accounts.

| <ul> <li>Outlook Archivo Editar Ver Mensaje Formato</li> <li>O</li> <li>O</li>     &lt;</ul>                                                                                                    | Herramientas     Ventana     Ayuda       Ejecutar programación        Enviar y recibir                         |
|----------------------------------------------------------------------------------------------------|----------------------------------------------------------------------------------------------------|
| ⊠ Inicio Organizar Herramientas                                                                                                    | Carpetas IMAP                                                                                                  |
| Correo electrónico Nuevo Eliminar Responder a todos Reem                                                                                                    | Fuera de la oficina<br>Carpetas públicas                                                                       |
| 😹 Bandeja de entrada Organizar por: Conversaciones 🗢 🛛 M                                                                                                    | Servicios de sincronización                                                                                    |
| <ul> <li>Image: Image: Im</li></ul> | Reglas<br>Administrador de listas de distribución de correo<br>Protección contra correo electrónico no deseado |
| 😡 Correo electrónico no deseado                                                                                                    | Cuentas                                                                                                    |
| CARPETAS INTELIGENTES                                                                                                    |                                                                                                    |

**2** > In the following window, click on the type of account, in this case, **Exchange**. If you've already configured another account, click on the plus sign ("+") to select the type of account you want to add:

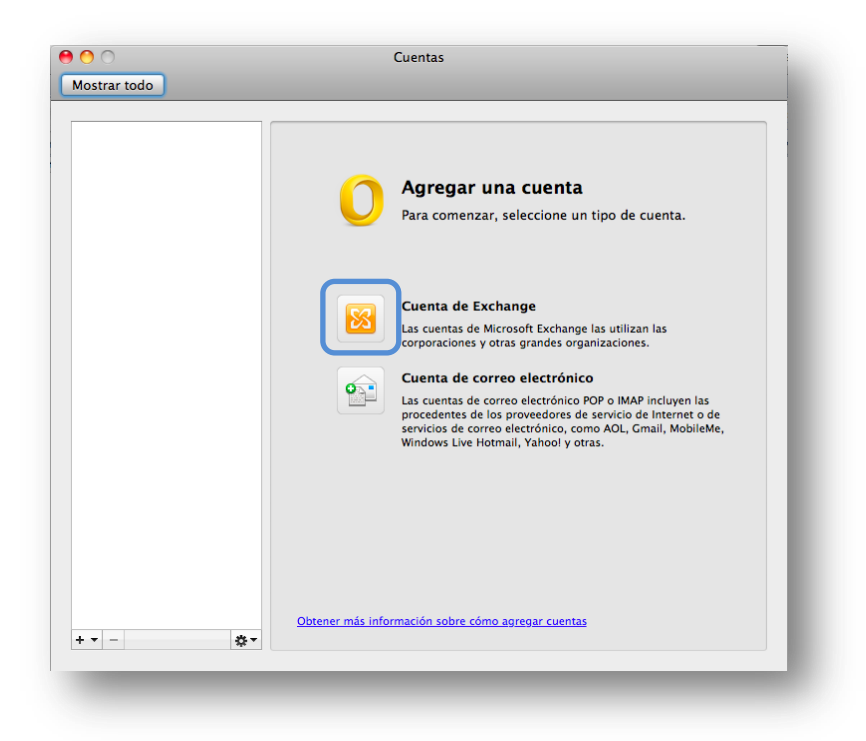

If you're interested in another guide, send us an e-mail: <u>cau@esade.edu</u> Last update: 03/25/2013 | ICT Services | Ext. 2314

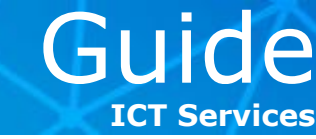

**3** > After selecting the type of account, a new window will open for you to introduce your account data as follows:

- E-mail address: name.surname@alumni.esade.edu (for students) or name.surname@esade.edu (PAS staff and faculty)
- Method: User name and password
- **User name:** *name.surname@esade.edu*
- **Password:** your password
- **Configure automatically:** *activate this checkbox.*

Click on Add account to continue.

| irección de cor | reo electrónico: | name.surname@alumni.esade.edu    |
|-----------------|------------------|----------------------------------|
|                 | Autenticación    | Agregar una cuenta               |
|                 | Método:          | Nombre de usuario y contraseña 🛟 |
| Nom             | bre de usuario:  | name.surname@esade.edu           |
|                 | Contraseña:      |                                  |
|                 |                  | Configurar automáticamente       |
|                 |                  | Cancelar Agregar cuenta          |

**4** > A pop-up window will then open. Click on **Allow**.

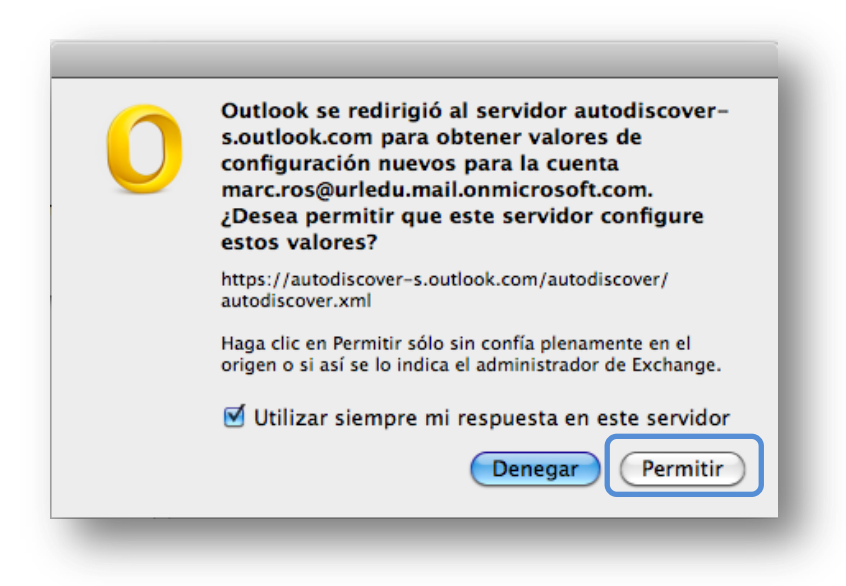

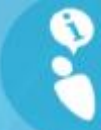

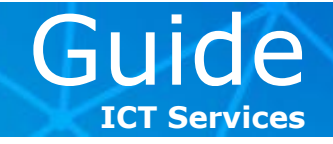

**5** > On the following screen, ensure that the data is correct and finalise the set-up. You can now close the window and begin to check and send mail from your **ESADE** e-mail account using Microsoft Outlook 2011 for Mac.

| 00                                                                                      | Cuentas                                                                   |
|-----------------------------------------------------------------------------------------|---------------------------------------------------------------------------|
| Mostrar todo                                                                            |                                                                           |
| Cuenta predeterminada <ul> <li>Esade         david.fernandez7@esade.edu     </li> </ul> | ESADE<br>Cuenta de Exchange                                               |
|                                                                                         | Descripción de la cuenta: ESADE                                           |
|                                                                                         | Información personal                                                      |
|                                                                                         | Nombre completo: Nombre Apellido                                          |
|                                                                                         | Dirección de correo<br>electrónico: nombre.apellido@alumni.esade.edu      |
|                                                                                         | Autenticación ————————————————————————————————————                        |
|                                                                                         | Método: Nombre de usuario y contraseña 🗘                                  |
|                                                                                         | Nombre de usuario: nombre.apellido@esade.edu                              |
|                                                                                         | Contraseña: ••••••                                                        |
|                                                                                         |                                                                           |
|                                                                                         |                                                                           |
|                                                                                         |                                                                           |
|                                                                                         |                                                                           |
|                                                                                         |                                                                           |
|                                                                                         | Información acerca de la configuración de cuentas en Exchange (Avanzadas) |
| + - *                                                                                   |                                                                           |
|                                                                                         |                                                                           |

▲ Important: Remember that you have to add the word **alumni** in your e-mail address if **you're a student in one of our programmes**: name.surname@**alumni**.esade.edu.

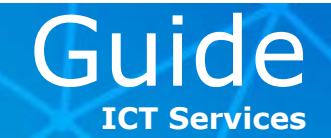

#### (B) <u>To set up your ESADE Exchange account in the Mac Mail programme</u>

**1** > Open the Mac **Mail** programme. If you've already set up an account, click on **File** and then the option, **Add account**.

**2** > If you haven't configured an account, the following window will appear. Introduce your personal data as follows:

- Name: ESADE, for example
- E-mail address: name.surname@alumni.esade.edu (for students) or name.surname@esade.edu (PAS staff and faculty)
- **Password:** your password

**3 >** Click on **Continue**.

|           | Añadir cu                                                                                                    | enta                                                                                                    |
|-----------|----------------------------------------------------------------------------------------------------|----------------------------------------------------------------------------------------------------|
| CORE RUNG | Añadir cuenta<br>Este asistente le guia<br>configurar una cuent<br>Para comenzar, reller<br>Nombre:<br>Dirección de correo:<br>Contraseña: | rá a través de los pasos para<br>a adicional.<br>ne la información siguiente:<br>ESADE<br>name.surn@alumni.esade.edu |
| ?         | Cancelar                                                                                                    | Retroceder Continuar                                                                                                 |

▲ Important: Remember that you have to add the word **alumni** in your e-mail address if **you're a student in one of our programmes**: name.surname@**alumni**.esade.edu.

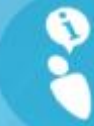

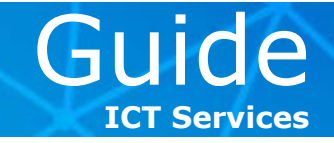

**4** > The following confirmation window will then appear, detailing the general configuration parameters as well as permitting you to synchronise your **Contacts** and **Calendar** if you like. Click on **Create** to finalise and begin to use your **ESADE** account in Mac Mail.

|                 | Añadir cuenta                                                                                                    |
|-----------------|----------------------------------------------------------------------------------------------------|
| ALL OF THE RUNO | Resumen de la cuenta<br>Mail ha encontrado una cuenta de servidor para la dirección<br>de correo proporcionada. La siguiente cuenta se configurará<br>en su ordenador:<br>Tipo de cuenta: Exchange 2007<br>Nombre completo: ESADE<br>Dirección de correo: marc.ros@esade.edu<br>Dirección del servidor: amsprd0410.outlook.com<br>Configurar también: ♥ Contactos de la Agenda<br>♥ Calendarios de iCal |
|                 | Cancelar Retroceder Crear                                                                                                    |

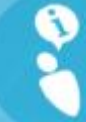

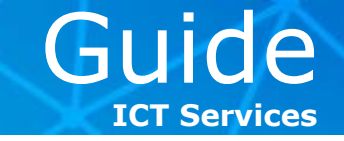

#### Alternative set-up (IMAP and POP3):

At ICT Services, we strongly recommend you configure your e-mail account using Microsoft Exchange. However, if your computer doesn't have Microsoft Outlook 2007, 2010 or 2013 or if your e-mail programme isn't compatible with Microsoft Exchange accounts, you can use this alternative set-up.

Go to <u>http://webmail.esade.edu</u>, introduce your ESADE ID and password and follow these steps:

### 1 > In the Microsoft Office 365 screen, go to **Outlook** and click on **Options**.

| Conffice 365 Inicio Outlook                                                                                                    | Fernandez Serrano, Davi<br>Mi perfil   Cerrar sesió                               |
|----------------------------------------------------------------------------------------------------|-----------------------------------------------------------------------------------|
|                                                                                                    | Feb<br>16 Saturday                                                                |
| Outlook                                                                                                    |                                                                                   |
| ea el correo electrónico y obtenga acceso al celendario de Outlook, a los contactos y a las tareas.<br>Sandeja de entrada   Calendario Opciones | Buscar en la ayuda y en la 🔎                                                      |
| Lvnc                                                                                                    | Recursos                                                                          |
| nstalar Lync<br>para mensajería instantánea, llamadas de audio y vídeo, y reuniones en línea.                                                   | Importación de los contactos<br>Conectar Outlook en su<br>escritorio<br>Descargas |
|                                                                                                    | Comunidad                                                                         |
|                                                                                                    | Formular una pregunta en los<br>foros                                             |
|                                                                                                    | Visitar nuestro blog                                                              |
|                                                                                                    | Participar en la comunidad                                                        |
|                                                                                                    |                                                                                   |
|                                                                                                    |                                                                                   |
|                                                                                                    |                                                                                   |
|                                                                                                    |                                                                                   |
|                                                                                                    |                                                                                   |
|                                                                                                    |                                                                                   |
|                                                                                                    |                                                                                   |
|                                                                                                    |                                                                                   |
|                                                                                                    |                                                                                   |
|                                                                                                    |                                                                                   |
| osoff ©2013 Microsoft Corporation Legal   Privacidad                                                                                            | Comunidad Comentario                                                              |

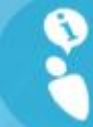

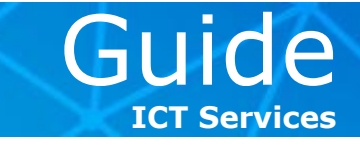

2 > You'll then see the **Outlook Web App** options. Click on **Settings for POP, IMAP** and **SMTP access**.

| reo > Opciones             |                                                                            | Mi correo 🛛 👔                                                              |
|----------------------------|----------------------------------------------------------------------------|----------------------------------------------------------------------------|
| enta                       |                                                                            |                                                                            |
| janizar correo electrónico | Mi cuenta Cuentas conectadas                                               |                                                                            |
| upos                       |                                                                            |                                                                            |
| figuración                 | Información de cuenta de Fernandez Serrano, David                          | Accesos directos a otras acciones que puede realizar                       |
| éfono                      | General                                                                    | Ver el correo electrónico de todas sus cuentas en un único                 |
| quear o permitir           | Nombre para mostrar: Fernandez Serrano, David                              | lugar                                                                      |
|                            | uso de buzón de correo                                                     | Informar a las personas de que se encuentra de vacaciones                  |
|                            |                                                                            | Información actual a forma determinante a la definita Directo              |
|                            | 5.76 GB espacio usado del buzón. A las 24.75 GB no<br>podrá enviar correo. | Push en su teléfono móvil                                                  |
|                            | Números de contacto                                                        | Conectar Outlook a esta cuenta                                             |
|                            | Teléfono del trabajo: 3713                                                 |                                                                            |
|                            | Configuración para acceso POP IMAP y SMTP                                  | Reenviar correo electrónico                                                |
|                            |                                                                            | Cambiar contraseña                                                         |
|                            |                                                                            | Editar                                                                     |
|                            | de custo de la custo 2                                                     | Importar los contactos desde una cuenta de correo<br>electrónico existente |
|                            | ¿Le gusta, no le gusta?                                                    |                                                                            |
|                            | Nos gustaria conocer su opinión.                                           |                                                                            |
|                            |                                                                            |                                                                            |

3 > In the new pop-up window, you'll find the server names, ports, and security protocols you'll have to introduce in your mail programme.

| ernandez Serrano, David                                                                        | •   |
|------------------------------------------------------------------------------------------------|-----|
| Use esta configuración para obtener acceso a su correo electrónico usando POP,<br>IMAP o SMTP. |     |
| Configuración de POP                                                                           |     |
| Nombre de servidor: pod51014.outlook.com                                                       | - 1 |
| Puerto: 995                                                                                    | - 1 |
| Método de cifrado: SSL                                                                         |     |
| Configuración IMAP                                                                             |     |
| Nombre de servidor: pod51014.outlook.com                                                       | - 1 |
| Puerto: 993                                                                                    | - 1 |
| Método de cifrado: SSL                                                                         |     |
| Configuración SMTP                                                                             |     |
| Nombre de servidor: pod51014.outlook.com                                                       | - 1 |
| Puerto: 587                                                                                    | - 1 |
| Método de cifrado: TLS                                                                         |     |
| 🗙 Cerra                                                                                        | r — |